## How to Enter a MPBR Competition in BOWLSLINK

Note: for team events, all players must be registered in BOWLSLINK.

Log into your personal BOWLSLINK account. If you have administrator access, do not choose Club Administration, but your personal account via My Clubs. Then follow these steps:

1. Click on 'Competitions' then 'Available'.

2. In the search field, type '**MPBR**' then press enter to locate this competition.

3. Click on the action button (spanner symbol right of screen), then enter competition

4. Your details will appear on screen – select your playing position then save, then click on Add Player

5. MAKE SURE YOU HAVE the National Identity Number (NIN) of your playing partner/s

(If you or they do not know their NIN, ask them to see their club administrator to obtain their number)

6. Click on "Link Member" and type in their NIN, then click search

7. The system will find the player, then click select

8. Their details will appear on screen – just select their playing position then click save, then click next. Repeat process for Triples & Fours until your team is complete.

9. Agree to the Terms & Conditions and click next, then enter your payment details and confirm. Payment Method is via Credit Card.

10. You will receive a confirmation email and your entry will display in BOWLSLINK Results Portal immediately.